## Step 1: Turn on Notification in the Church App

This will allow you to receive notification from the church App.

|                                                           | Q Search        | X                           |                     |    |
|-----------------------------------------------------------|-----------------|-----------------------------|---------------------|----|
| 206 St. Mina & Pope Kyrillos VI<br>Coptic Orthodox Church | Fady Atia       | 2:06<br><<br>General Notifi | Notification Groups |    |
| Shelby Township, Mt                                       | Live Stream     | View History                |                     |    |
|                                                           | Social Media    |                             |                     |    |
| Notifications Live Stream Newsletter                      | Donate          |                             |                     |    |
|                                                           | Contact Us      |                             |                     |    |
| Social Media Calendar Confession                          | Home            |                             |                     |    |
|                                                           | Notifications   |                             |                     |    |
| Website Donate Forms                                      | App Settings St | ep2                         |                     |    |
|                                                           | Cr Log Out      |                             |                     |    |
|                                                           |                 |                             |                     |    |
| 🔶 🛗 📞                                                     |                 | 合                           |                     | C. |

## Step 2: Turn on Notification on your Phone.

**iPhone:** This will allow the notifications from the church app to appear in your phone in (Notification center, Lock screen and banner).

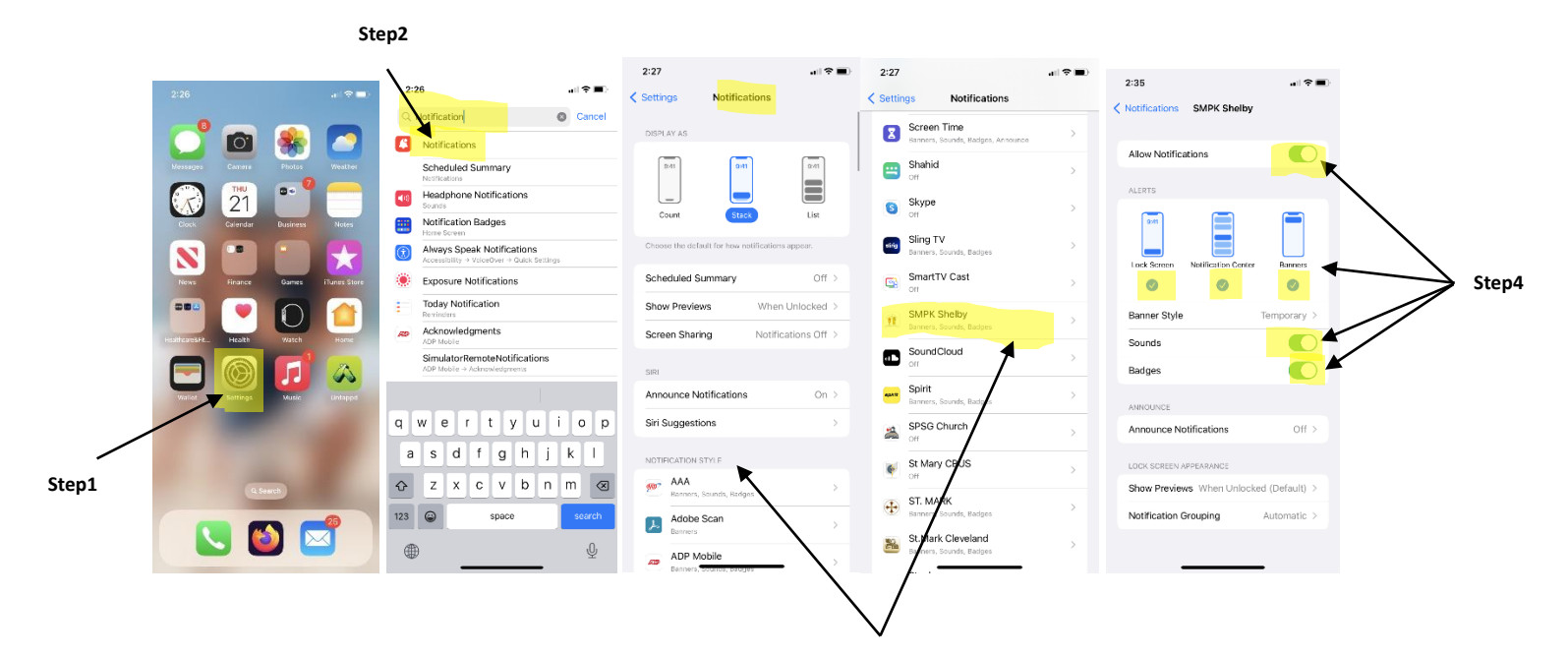

Step3: Scroll down until you find SMPK Shelby App

**Android:** This will allow the notifications from the church app to appear in your phone in (Notification center, Lock screen and banner).

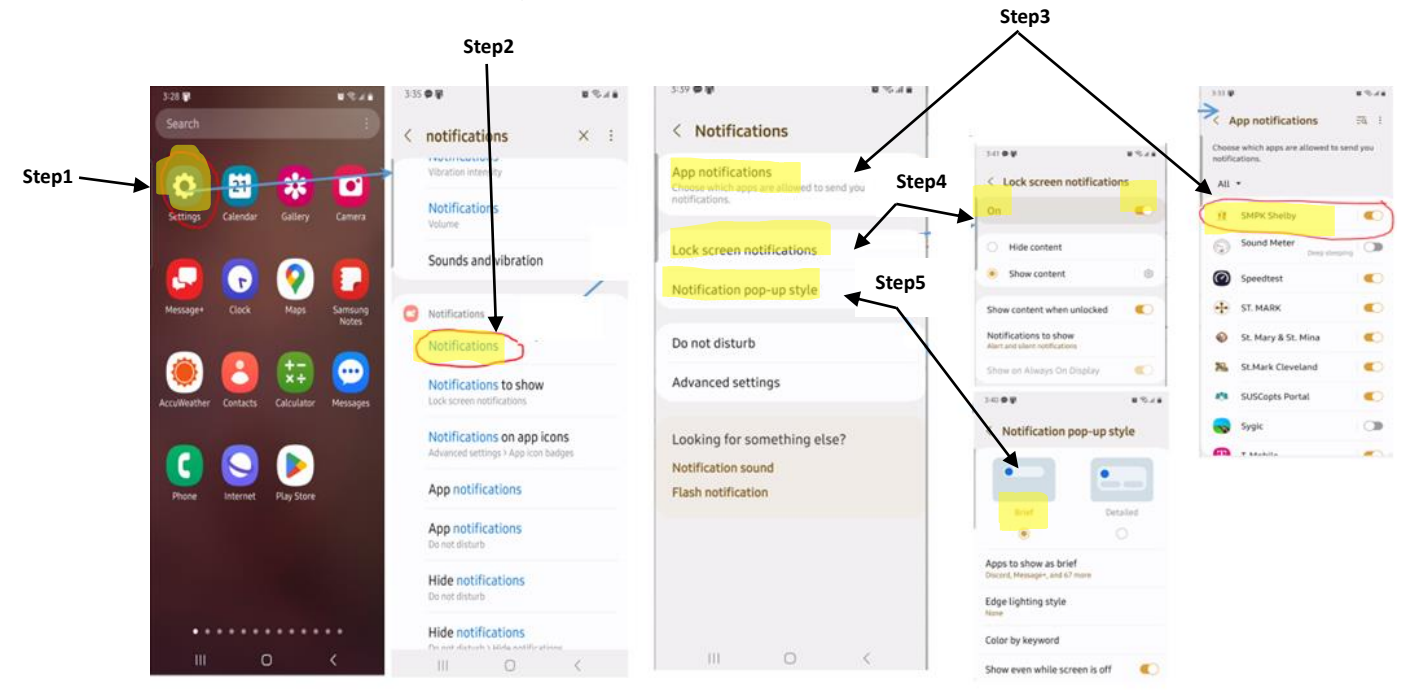